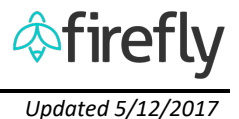

## **IMPORTANT INFORMATION**

Timesheet Entry in Employee Self Service allows entry of hours worked for a week and serves as the official timesheet.

## **HELPFUL HINTS**

- It is recommended to enter time daily.
- Record hours worked on this screen and then release the timesheet once all the hours have been entered.
- The legend at the bottom of the calendar can be used to monitor the status of the timesheet.

## **OVERVIEW OF TIMESHEET**

| Ξ   |                   |            |                       |                      |       |            |         |             |                  |                      |               |                   |          |
|-----|-------------------|------------|-----------------------|----------------------|-------|------------|---------|-------------|------------------|----------------------|---------------|-------------------|----------|
| <   |                   |            |                       |                      |       |            |         |             |                  |                      |               | LONG RE           | GLV B1 🗐 |
|     |                   |            |                       |                      |       |            |         |             |                  |                      |               |                   |          |
| Т   | IMESHEET          | LIST (0)   |                       |                      |       |            |         |             |                  |                      |               |                   |          |
| <   | ( Mar 201         | 7          | Ар                    | r 2017               |       |            | May 2   | 017 >       | Leave Balance    | 0                    | Discount      | Augusta Dalama    |          |
|     |                   |            |                       |                      |       |            |         |             | Туре             | Current Balance      | Planned       | Available Balance |          |
| SU  | IN MON TUE WED TI | HU FRI SAT | SUN MON TUE           | WED THU FR           | I SAT | SUN MON    | TUE WED | THU FRI SAT | Sick leave       | 1040.00              | 0.00          | 1,040.00          |          |
| 2   | 6 27 28 1 :       | 234        | 26 27 28              | 29 30 3 <sup>4</sup> | 1 1   | 30 1       | 2 3     | 4 5 6       | Vacation         | 128.00               | 0.00          | 128.00            |          |
| 5   | 6789              | 9 10 11    | 2 3 4                 | 5 6 7                | 8     | 78         | 9 10    | 11 12 13    | Floating Holiday | 16.00                | 0.00          | 16.00             |          |
| 1:  | 2 13 14 15 1      | 16 17 18   | 9 10 11               | 12 13 14             | 4 15  | 14 15      | 16 17   | 18 19 20    |                  |                      |               |                   |          |
| 1   | 9 20 21 22 2      | 23 24 25   | 16 17 18              | 19 20 <u>2</u> ′     | 1 22  | 21 22      | 23 24   | 25 26 27    | Leave Reque      | est Approved Release | ed Unreleased | Rejected          |          |
| 2   | 6 27 28 29 3      | 30 31 1    | 23 <mark>24</mark> 25 | 26 27 28             | B 29  | 28 29      | 30 31   | 1 2 3       | Jelected         | Multiple Status      |               |                   |          |
|     |                   |            | 30 1 2                | 3 4 5                | 6     |            |         |             |                  |                      |               |                   |          |
|     |                   |            |                       |                      |       |            |         |             |                  |                      |               |                   |          |
|     | Worklist          | Freq. Used | 🗟 Сору                | 🗐 Paste              | Co    | py Prev We | eek     | Release     |                  |                      |               | 04/21/2017        | S Reset  |
|     | Date              | Att./Abs   | ence type             | Start ti             | ime   | End ti     | me      | Hours       | CCtr./ WB        | S Position           | Approver N    | lame              |          |
|     | 04/21 Fri         |            | ~                     | 00:00                | Ð     | 00:00      | Ð       | 0.00        | Сç               |                      |               | -                 | +        |
|     | 04/22 Sat         |            | ~                     | 00:00                | Ð     | 00:00      | Ð       | 0.00        | СÇ               |                      |               | -                 | +        |
|     | 04/23 Sun         |            | ~                     | 00:00                | Ð     | 00:00      | Ð       | 0.00        | ς,               |                      |               | -                 | + 🗑      |
|     | 04/24 Mon         |            | ~                     | 00:00                | Э     | 00:00      | Э       | 0.00        | G                |                      |               | -                 | +        |
|     | 04/25 Tue         |            | $\sim$                | 00:00                | Ð     | 00:00      | Ð       | 0.00        | С <b>р</b>       |                      |               | -                 | + 🗑      |
|     | 04/26 Wed         |            | $\sim$                | 00:00                | Ð     | 00:00      | Ð       | 0.00        | С,               |                      |               | -                 | + 🗑      |
|     | 04/27 Thu         |            | ~                     | 00:00                | Ð     | 00:00      | Ð       | 0.00        | ς,               |                      |               | -                 | + 🗑      |
| Tot | al Hours 0.00     |            |                       |                      |       |            |         |             |                  |                      |               |                   |          |
|     |                   |            |                       |                      |       |            |         |             |                  |                      |               |                   |          |
| 6.  |                   |            |                       |                      |       |            |         |             |                  |                      |               |                   | Save     |
|     |                   |            |                       |                      |       |            |         |             |                  |                      |               |                   |          |

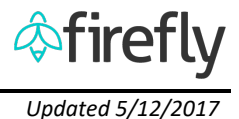

## **SELECT WORKWEEK**

Click on the calendar or use the date navigation buttons.

| 6               | lan 2047    |                           | Eab 2017              | Mar              | 3047          | < L | Leave Balance   |                 |            |                           |            |
|-----------------|-------------|---------------------------|-----------------------|------------------|---------------|-----|-----------------|-----------------|------------|---------------------------|------------|
| 1               | 100.00012   |                           |                       |                  | 10011         | 1   | Type            | Current Batano  | e Planned  | t Usage                   | Adjusted 8 |
| 2,4 901 1       | at sets two |                           | en ha web has the sat | \$100 MON 718 10 | 62 Tel 791    | 147 |                 |                 | No data    |                           |            |
| 1 2             | 3 4 5       | 6 7 20                    | 30 31 1 2 3 4         | 20 27 28         | 123           | 4   |                 |                 |            |                           |            |
| 8 9 1           | 0 11 12     | 13 14 5                   | 6 7 8 9 10 11         | 5 6 7 1          | 8 9 10        | 11  | E Leave Request | Approved        | E Reteased | Unveloase                 | 6 📕 Re     |
| 15 16 1         | 7 18 19     | 20 21 12                  | 13 14 15 16 17 18     | 12 13 14 1       | 15 16 17      | 18  | Selected        | Unuliple Status |            |                           |            |
| 22 23 2         | 4 25 26     | 27 28 19 :                | 20 21 22 23 24 25     | 19 20 21 2       | 22 23 24      | 25  |                 |                 |            |                           |            |
| 29 30 3         | 15 1 2      | 2 4 26                    | 27 28 1 2 2 4         | 26 27 28 2       | 29 30 31      |     |                 |                 |            |                           |            |
|                 |             |                           |                       |                  |               |     |                 |                 |            |                           |            |
|                 |             |                           |                       |                  |               |     |                 |                 |            |                           |            |
|                 |             |                           |                       |                  |               |     |                 |                 |            |                           |            |
| unan            | Freq. Used  |                           | Copy Prev Week        | eterna .         |               |     |                 |                 | 4          | D 00:040                  | 1017       |
| Cotor           | Freq Used   | (B) (C)<br>All Absence by | Copy Prev Week        | End Sme          | Hours         |     | CCH/W85         | Pesto           | 4          | p 02/24/2<br>pprover Name | 1017       |
| Dotter<br>03/24 | Freq Used   | B C                       | Copy Prev Week        | End Sine         | Hours<br>0.00 | 6   | COr/W86         | Posto           | 4          | p corper<br>pprover Name  | 1017       |

**ENTERING TIME** 

1. Select/check mark all rows to enter time on. If multiple rows are needed per day click the + button at the right end of the rows needing additional rows.

| Date             | Att./Absence type | Start tin | ne       |
|------------------|-------------------|-----------|----------|
| <b>05/05</b> Fri | ~                 | 00:00     | Ð        |
| 05/06 Sat        | ~                 | 00:00     | <b>B</b> |
| 05/07 Sun        | ~                 | 00:00     | <b>B</b> |
| 05/08 Mon        | ~                 | 00:00     | <b>B</b> |
| 05/09 Tue        | ~                 | 00:00     | <b>B</b> |

- 2. Click the Worklist button.
- 3. From the pop-up, click on the position to enter time for.

| Worklist                      | S          |
|-------------------------------|------------|
| Payroll                       | 2143140001 |
| Position: 5929                |            |
| Approver Name: Lori A Alvarez |            |
| Accounting                    | 2143110001 |
| Position: 13916               |            |
| Approver Name: John L Doe     |            |

Note the Cost object, Position and Approver Name will populate in the row.

| Date      | Att./Absence type | Start time | End time | Hours |   | CCtr./ WBS | Position | Approver Name |
|-----------|-------------------|------------|----------|-------|---|------------|----------|---------------|
| 03/03 Fri | ~                 | HH:mm      | HH:mm    | 0.00  | G | 2143110001 | 13916    | John L Doe    |

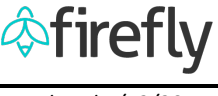

Updated 5/12/2017

- 4. Select the Attendance(Att)/Absence(Abs) type using the drop down provided or type the first letter of the Att/Abs type needed.
- 5. Enter the Start time and End time using the 24-hour format (i.e. 0800 to 1700)

Enter a comment, if needed, by selecting the button. Type comment, then click anywhere outside the comment box to save and close.

Select the Save button in the bottom right corner of the screen to save the entries.

```
RELEASE TIME ENTRIES FOR APPROVAL
```

Select the "Release Entries" button.

| Worklist  | Freq. Used     | 9              | Copy Prev Week  | Release 3 Entrie | s          |
|-----------|----------------|----------------|-----------------|------------------|------------|
| Note: The | e rows of time | e entry will d | change color as | the entry status | s changes. |
| Lea       | ve Request     | Approved       | Released        | Unreleased       | Rejected   |
|           | _              | Winte Otatura  |                 |                  |            |

**EXIT TIME ENTRIES** 

Use the "back" arrow or the "Log out" to exit the time entry screen.

| ≡ 🎄 firefly | Timesheet Entry - Create & Release | Ð | ψι | .og out |  |
|-------------|------------------------------------|---|----|---------|--|
| <           |                                    |   |    |         |  |